Option 1 - print order details: Tap desired order you want to print.

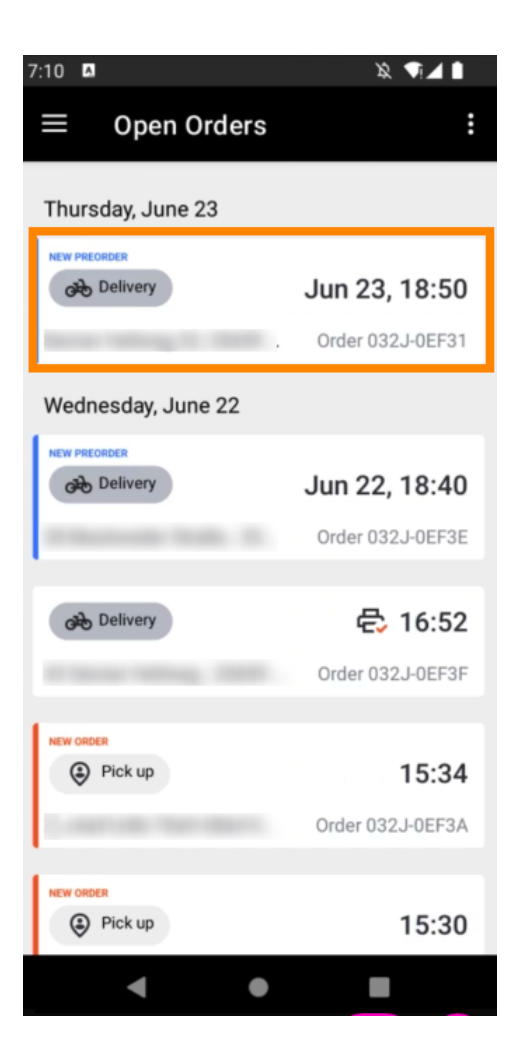

Tap print icon and the order will be printed.

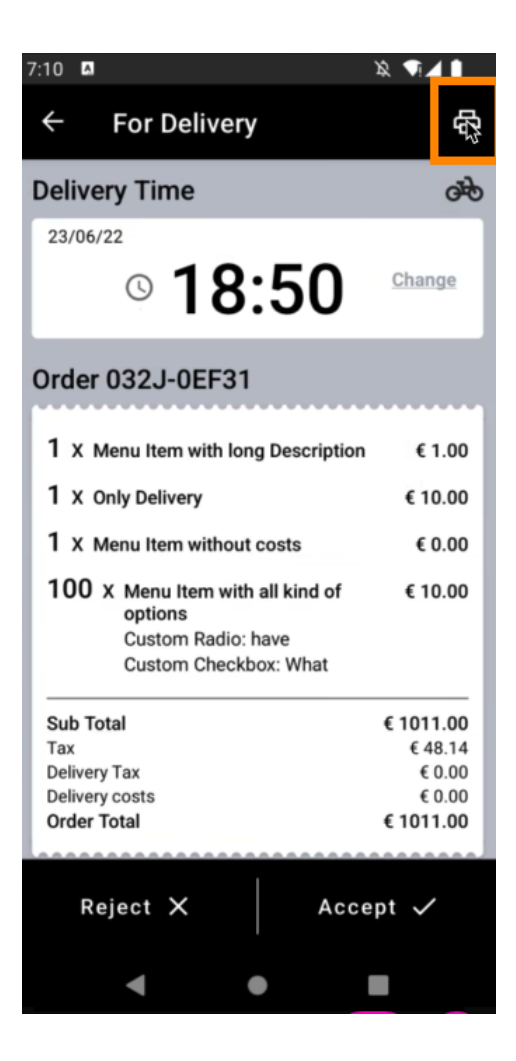

Option 2 - print daily order summary: Tap the menu icon.

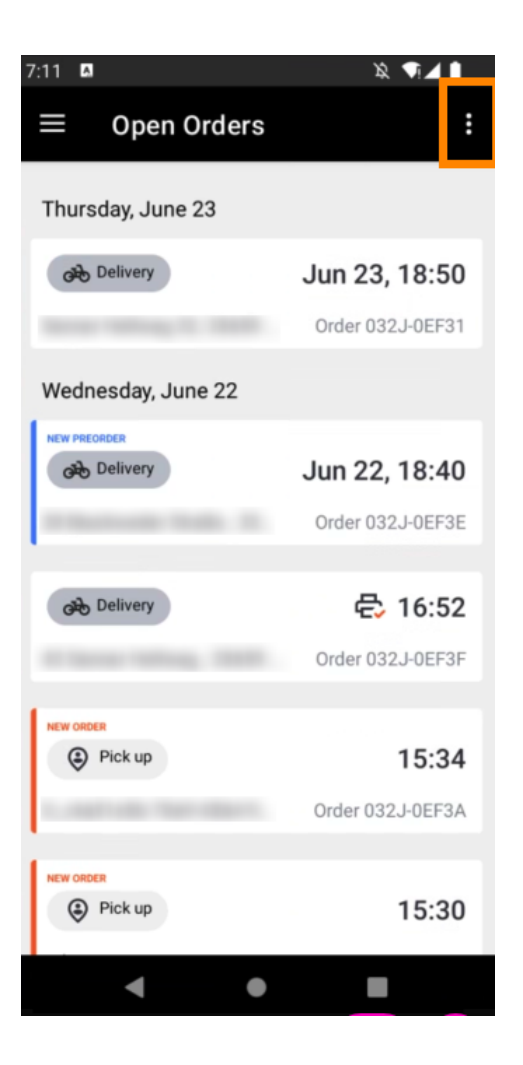

## • Tap Print daily order summary.

| 7:11 🖪              | 发 📢 🗎 👘                   |
|---------------------|---------------------------|
| $\equiv$ Open O     | Test Order                |
| Thursday, June 2    | Test Print                |
| Delivery            | Print daily order summary |
| Accession (section) | Order 032J-0EF31          |
| Wednesday, June 22  |                           |
| NEW PREORDER        | Jun 22, 18:40             |
| -                   | Order 032J-0EF3E          |
| Delivery            | 🚭 16:52                   |
|                     | Order 032J-0EF3F          |
| Pick up             | 15:34                     |
| 1                   | Order 032J-0EF3A          |
| NEW ORDER           | 15:30                     |
| •                   | •                         |

Select the desired date you want to print the order summary.

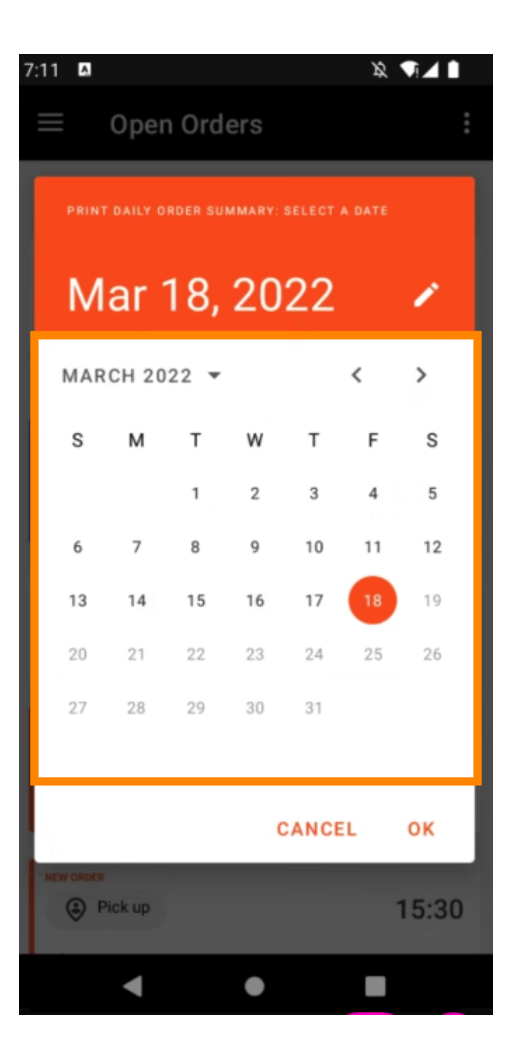

• Tap OK button and the order summary will be printed.

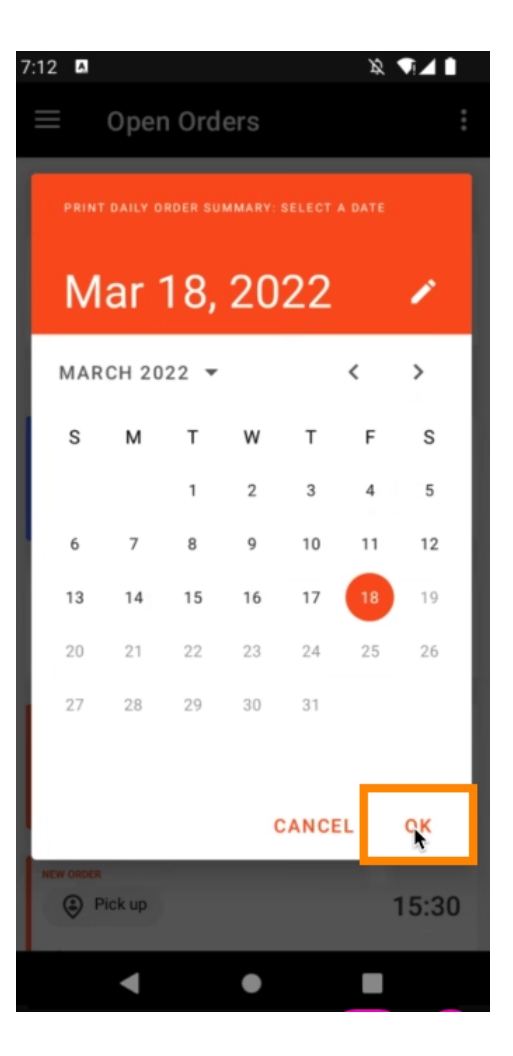

Option 3 - print test order: Tap the menu icon.

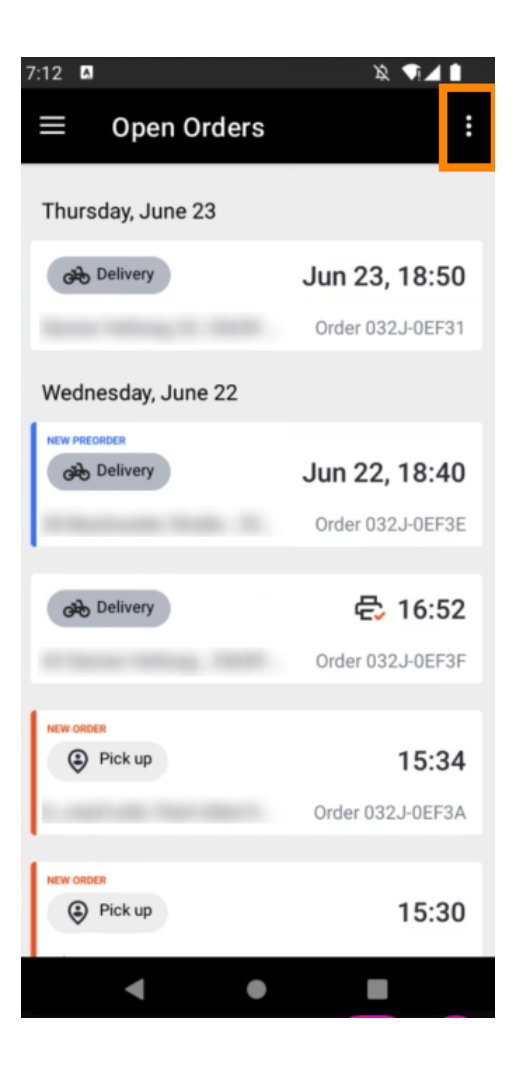

## • Tap Test Print to trigger the printing. That's it. You're done.

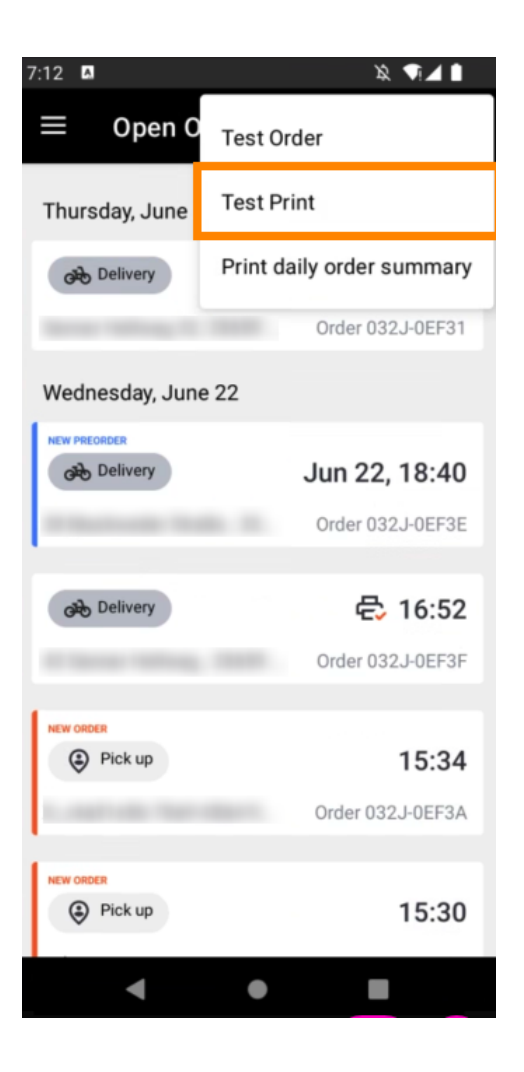

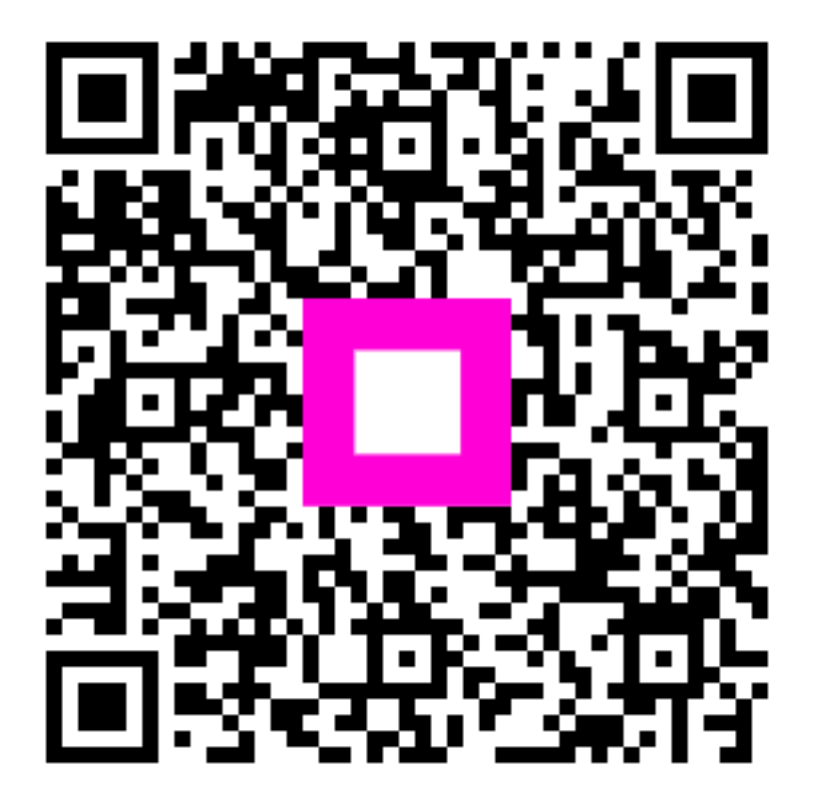

Scan to go to the interactive player